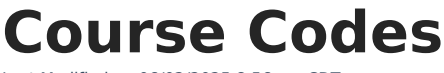

Last Modified on 06/02/2025 8:56 am CDT

Search Course Codes | Course Management

Tool Search: Course Codes

The Course Code Editor allows districts to search State-defined Course Codes. Use this tool to search for a specific code or view a list of available codes based on search criteria.

In a future release, the Course Codes tool will be removed. Use the Course Management tool instead for State Course Code Updates.

This page describes functionality in the District Edition of Infinite Campus. State Edition users should refer to the Course Code Setup article.

| Course                                                     | Code Setup ☆                                                                  |                             | Grading &       | Standards > | Grading & Sta | andards Administration > | Course Code Set |
|------------------------------------------------------------|-------------------------------------------------------------------------------|-----------------------------|-----------------|-------------|---------------|--------------------------|-----------------|
|                                                            |                                                                               |                             |                 |             |               |                          |                 |
| Search crite                                               | eria:                                                                         |                             |                 |             |               |                          |                 |
| Code: 127                                                  | Name:                                                                         | Abbr                        | eviation:       | 🔍           | Search        |                          |                 |
| Course Coo                                                 | de List                                                                       |                             |                 |             |               |                          |                 |
| Code                                                       | Name                                                                          | Abbreviation                | Transcript Type | Weight      | Start Year    | End Year                 |                 |
| 12712Z1                                                    | Cherokee DL/I Literacy Grade 1                                                |                             |                 | 0.000       |               | ^                        |                 |
| 12712Z2                                                    | Cherokee DL/I Literacy Grade 2                                                |                             |                 | 0.000       |               |                          |                 |
| 12712Z3                                                    | Cherokee DL/I Literacy Grade 3                                                |                             |                 | 0.000       |               |                          |                 |
| 12712Z4                                                    | Cherokee DL/I Literacy Grade 4                                                |                             |                 | 0.000       |               |                          |                 |
| 12712Z5                                                    | Cherokee DL/I Literacy Grade 5                                                |                             |                 | 0.000       |               |                          |                 |
| 12712Y6                                                    | Cherokee DL/I Literacy Grade 6                                                |                             |                 | 0.000       |               |                          |                 |
| 12712Y7                                                    | Cherokee DL/I Literacy Grade 7                                                |                             |                 | 0.000       |               |                          |                 |
| 12712Y8                                                    | Cherokee DL/I Literacy Grade 8                                                |                             |                 | 0.000       |               |                          |                 |
| 12712Z0                                                    | Cherokee DL/I Literacy Kinderg                                                |                             |                 | 0.000       |               |                          |                 |
| 12702Y0                                                    | Cherokee Heritage II                                                          |                             | Х               | 0.000       |               |                          |                 |
| 12705X0                                                    | Cherokee Heritage II Honors                                                   |                             | х               | 1.000       |               |                          |                 |
| 12702YA                                                    | Cherokee Heritage II Part A                                                   |                             |                 | 0.000       |               |                          |                 |
| 12702YB                                                    | Cherokee Heritage II Part B                                                   |                             | х               | 0.000       |               |                          |                 |
| 11275X0                                                    | Chinese VII Honors                                                            |                             | х               | 1.000       |               |                          |                 |
| 51275X0                                                    | Dance Special. Proficient Hono                                                |                             | Х               | 1.000       |               | ~                        |                 |
| Course Coo<br>Start Year<br>*Code<br>1271221<br>Transcript | de Detail<br>End Year<br>"Name<br>Cherokee DL/I Literacy Grade 1<br>Type<br>: | Abbreviation<br>Weight<br>0 |                 |             |               |                          |                 |
| _                                                          |                                                                               | Cou                         | rse Codes i     | Editor      | _             |                          |                 |

## **Search Course Codes**

Districts can search Course Codes based on Code, Name or Abbreviation search criteria.

- Enter a Code, Name (200 characters max), and/or Abbreviation. Part of all of any of those fields returns results (e.g., entering 127 returns all course codes that start with the number 127).
- 2. Click the **Search** magnifying glass icon. The Course Code List repopulates with matching

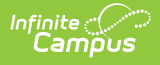

search results.

3. Select the desired Course Code to view the details.

To return to the full list of available course codes, remove all search criteria from the Code, Name, and Abbreviation fields, then select the magnifying glass icon.

| ode: 127  | Name:                          | Abl           | breviation:     |        | Search     |          |
|-----------|--------------------------------|---------------|-----------------|--------|------------|----------|
| Course Co | de List                        |               |                 |        |            |          |
| Code      | Name                           | Abbreviation  | Transcript Type | Weight | Start Year | End Year |
| 12712Z1   | Cherokee DL/I Literacy Grade 1 |               |                 | 0.000  |            | ^        |
| 2712Z2    | Cherokee DL/I Literacy Grade 2 |               |                 | 0.000  |            |          |
| 12712Z3   | Cherokee DL/I Literacy Grade 3 |               |                 | 0.000  |            |          |
| 12712Z4   | Cherokee DL/I Literacy Grade 4 |               |                 | 0.000  |            |          |
| 12712Z5   | Cherokee DL/I Literacy Grade 5 |               |                 | 0.000  |            |          |
| 12712Y6   | Cherokee DL/I Literacy Grade 6 |               |                 | 0.000  |            |          |
| 12712Y7   | Cherokee DL/I Literacy Grade 7 |               |                 | 0.000  |            |          |
| 12712Y8   | Cherokee DL/I Literacy Grade 8 |               |                 | 0.000  |            |          |
| 12712Z0   | Cherokee DL/I Literacy Kinderg |               |                 | 0.000  |            |          |
| 12702Y0   | Cherokee Heritage II           |               | x               | 0.000  |            |          |
| 12705X0   | Cherokee Heritage II Honors    |               | x               | 1.000  |            |          |
| 12702YA   | Cherokee Heritage II Part A    |               |                 | 0.000  |            |          |
| 2702YB    | Cherokee Heritage II Part B    |               | x               | 0.000  |            |          |
| 11275X0   | Chinese VII Honors             |               | Х               | 1.000  |            |          |
| 51275X0   | Dance Special. Proficient Hono |               | X               | 1.000  |            | ~        |
|           |                                |               |                 |        |            |          |
|           |                                |               |                 |        |            |          |
|           |                                |               |                 |        |            |          |
|           |                                |               |                 |        |            |          |
|           |                                | Course Code S | Search Fields   |        |            |          |

## **Course Management**

Course Codes are managed at the State Edition level and is pushed to districts. When districts add new courses or new course masters, typing into the State Code field returns results from the published list of course codes.

| inite<br>Campus                           |                                            |                     |                                                          |                              |                   |
|-------------------------------------------|--------------------------------------------|---------------------|----------------------------------------------------------|------------------------------|-------------------|
|                                           |                                            |                     |                                                          |                              |                   |
| <b>Course Information</b>                 | ា ជ                                        |                     |                                                          |                              |                   |
| 000A100 ILC Online                        |                                            |                     |                                                          |                              |                   |
| 🕒 Save 🙁 Delete                           | Push To Sections                           |                     |                                                          |                              |                   |
| Course Information                        |                                            |                     |                                                          |                              |                   |
| CourseID 33215<br>*Number<br>000A100      | *Name<br>ILC Online                        |                     | Standards-based Active                                   | External LMS Exclude         |                   |
| *State Code                               | Subject Type<br>Department                 | ~                   |                                                          |                              |                   |
| Schedule Load Priority                    | Max Students                               |                     | Terms Schedules Periods   1 1 1   Section Template Group | Sections to Build Pre        | ferred Room Type  |
| GPA Weight<br>0<br>Type                   | Bonus Points                               | Advisory            | Transcript                                               | Required                     |                   |
| Responsive                                | Activity                                   |                     |                                                          |                              |                   |
| Homeroom Allow student<br>requests        | Allow teacher requests/<br>recommendations | Hide Stan<br>Portal | dards On Repeatable Attend                               | dance Positive<br>Attendance | Expected<br>Hours |
| Online Learning<br>Online Course Provider | ~                                          |                     |                                                          |                              |                   |
| Comments                                  |                                            |                     |                                                          |                              |                   |
|                                           |                                            |                     |                                                          |                              |                   |